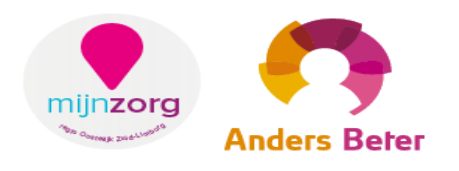

# NASLAG WERK MIJN.STREEK FORMULARIUMGERICHT VOORSCHRIJVEN VIA PRESCRIPTOR

Zinnig en zuinig medicatiegebruik

Een regionaal project van Anders Beter WM en Mijn Zorg OZL 3-4-2017

# Inhoud

| 1. | Doel m       | n.b.t. het werken via het MIJN.streek formularium via EVS | 2 |  |  |  |
|----|--------------|-----------------------------------------------------------|---|--|--|--|
| 2. | Hoe ac       | tiveer ik het MIJN.streek formularium                     | 2 |  |  |  |
|    | 2.1          | U werkt al met Prescriptor                                | 2 |  |  |  |
|    | 2.2          | U gaat vanaf 1 april met Prescriptor werken               | 2 |  |  |  |
| 3. | Wanne        | eer gebruik je het Prescriptor EVS                        | 3 |  |  |  |
| 4. | Waar is      | s het EVS te vinden in het HIS?                           | 4 |  |  |  |
|    | 4.1 Via Mira |                                                           |   |  |  |  |
|    | 4.2          | Via Tetrahis                                              | 4 |  |  |  |
|    | 4.3          | Overige HISSEN                                            | 6 |  |  |  |
| 5. | Het EV       | S levert een Maatwerkadvies                               | 7 |  |  |  |
| 6. | Belonir      | ngsindicator                                              | 8 |  |  |  |
| 7. | Vragen       | 1                                                         | 9 |  |  |  |
|    |              |                                                           |   |  |  |  |

## 1. Doel m.b.t. het werken via het MIJN.streek formularium via EVS

- Doelmatig voorschrijven
- Structureel, uniform voorschrijven in 1<sup>e</sup> en 2<sup>e</sup> lijn
- Kosten medicatiegebruik in onze regio laten dalen tot circa het landelijk gemiddelde
- Voorkomen van projecten als het omzetten van dure statines naar goedkope

## 2. Hoe activeer ik het MIJN.streek formularium

#### 2.1 U werkt al met Prescriptor

Indien u al met Prescriptor werkt hoeft u niets te doen. Wij hebben uw gegevens doorgegeven aan Prescriptor. Vanaf 1 april heeft u toegang tot het MIJN.streek formularium. Als u een eerste recept voorschrijft waarvoor in het MIJN.streek formularium afspraken zijn opgenomen, zal deze afspraak automatisch als eerste verschijnen. Mocht u de NHG willen raadplegen dan kan dit altijd. Mocht er geen afspraak in het MIJN.streek formularium zijn opgenomen dan verschijnt het NHG advies.

#### 2.2 U gaat vanaf 1 april met Prescriptor werken

U ontvangt van Prescriptor een mail om uw registratie te activeren. Zodra u op de link ter bevestiging heeft geklikt ontvangt u een licentiesleutel. Deze licentiesleutel dient u zelf in het HIS te veranderen.

Hoe u de licentiesleutel dient te wijzigen is afhankelijk van uw HIS. Ga voor een stappenplan per HIS naar <u>http://www.prescriptor.nl/nl/faq/veelgestelde-vragen</u>

#### Ga naar de vraag Hoe wijziging ik mijn licentiesleutel in ...?

Zorg dat alle gebruikers toegang hebben. Bij sommige HISSEN betekent dat 1 malig de licentiesleutel wijzigen, bij andere HISSEN per gebruiker

Naslagwerk gebruik MIJN.streek formularium via Prescriptor EVS d.d. 3-4-2017

## 3. Wanneer gebruik je het Prescriptor EVS

Het EVS via Prescriptor gebruik je bij eerste voorschriften. Definitie van eerste voorschrift als onderstaand:

#### Definitie 1<sup>e</sup> uitgifte

- Een patiënt gaat een nieuw medicijn gebruiken dat nog niet eerder is voorgeschreven;
- een medicijn dat al langer dan 12 maanden niet is voorgeschreven;
- er wordt een vervangend medicijn met een andere werkzame stof voorgeschreven.

#### Flowchart / werkwijze (24/7, dus ook via callmanager bij de HAP)

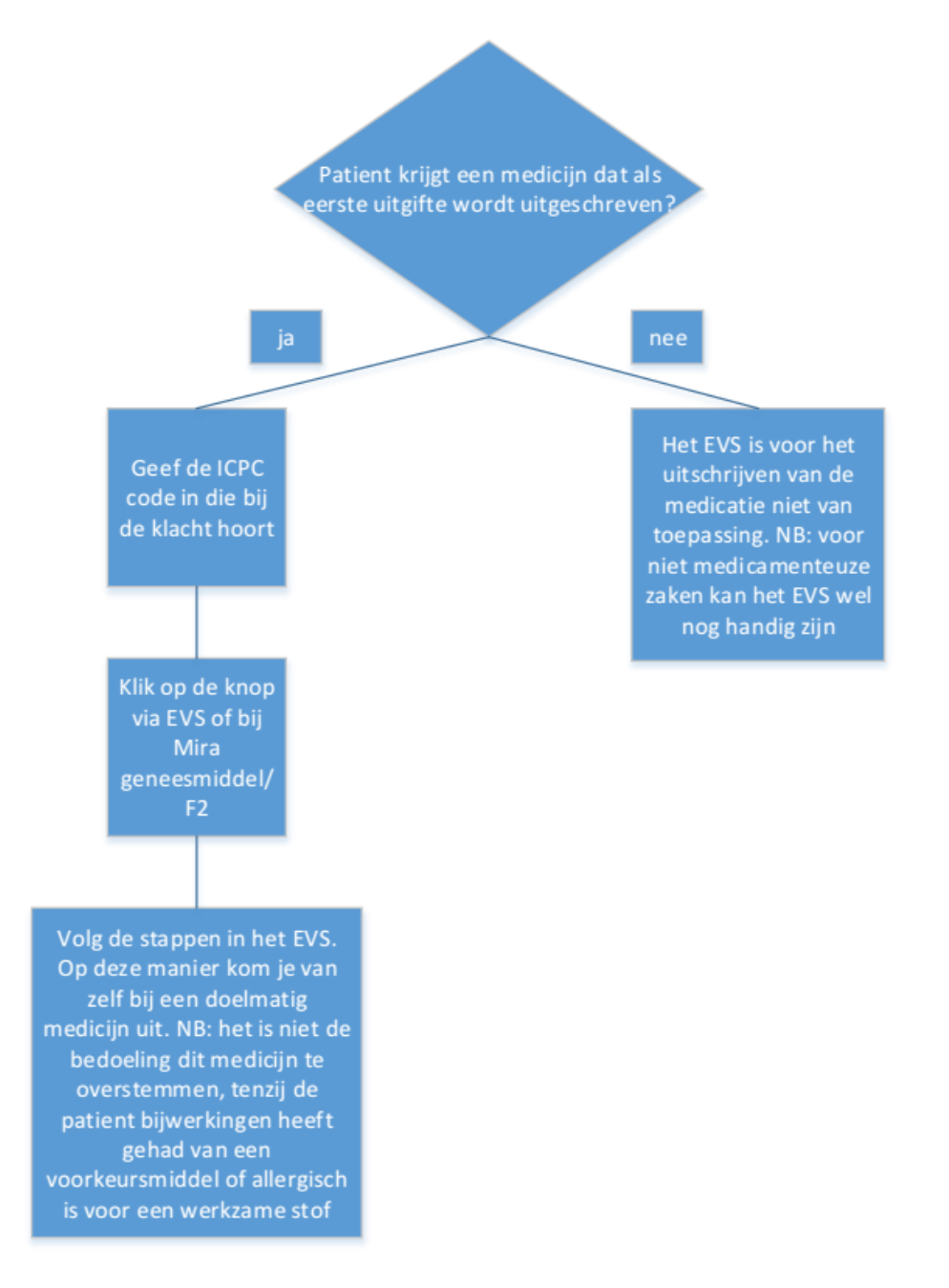

# 4. Waar is het EVS te vinden in het HIS?

#### 4.1 Via Mira

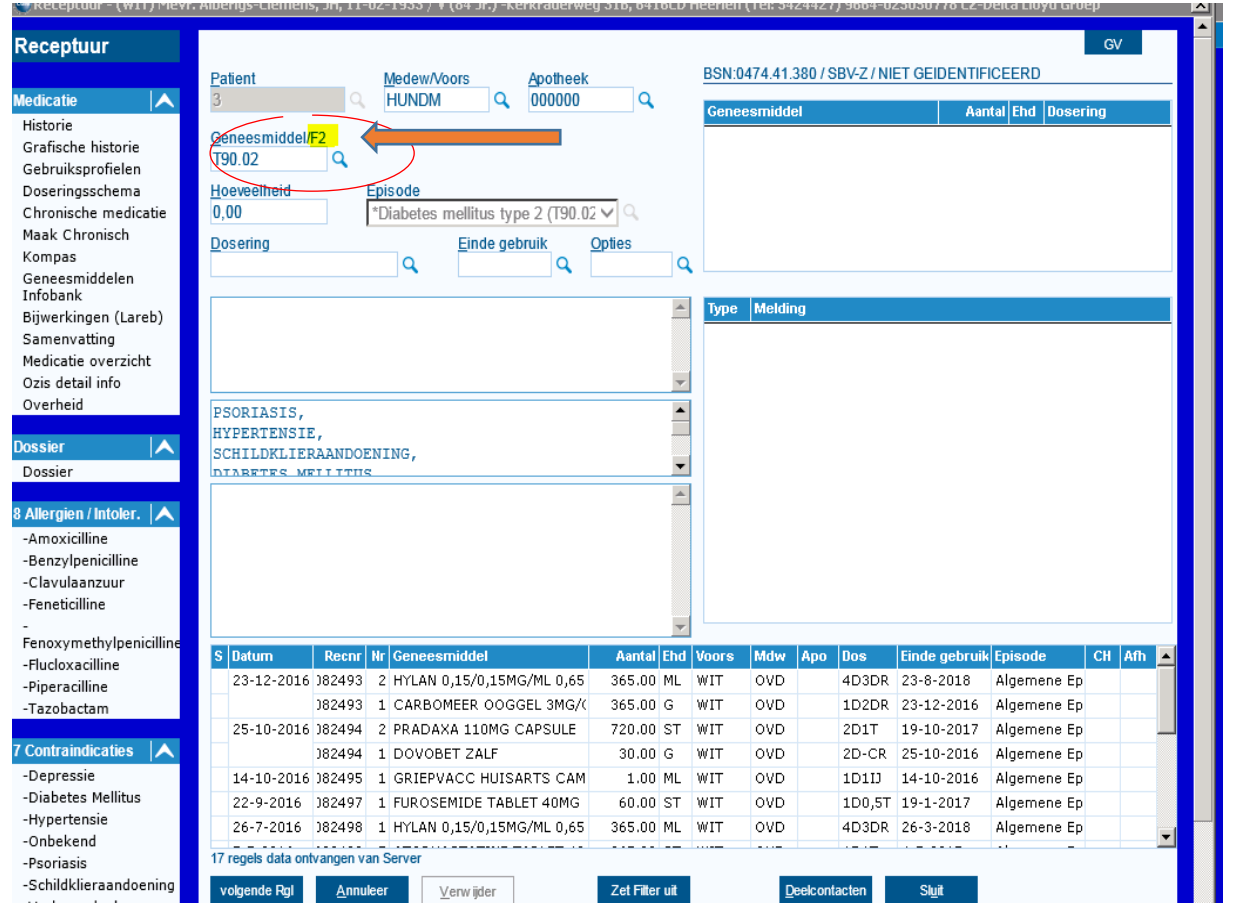

#### 4.2 Via Tetrahis

- 1. U dient de nieuwe update gedownload te hebben. Heeft u dit nog niet gedaan dan werkt Prescriptor niet. U kunt deze update downloaden via het typen van 'versie development' in de commandobalk van Tetrahis.
- 2. Start een <u>consult</u>
- 3. Vul een ICPC in bij de E-regel
- 4. Bovenin uw scherm verschijnt er een blauwe streep onder EVS, deze geeft aan dat u middels het EVS kunt voorschrijven
- 5. Klik op de EVS
- 6. Uw browser wordt gestart en het EVS verschijnt
- 7. Schrijf één of meerdere geneesmiddelen voor
- 8. Klik op "Terug naar dossier" om het recept aan te maken in Bricks Huisarts
- 9. Sluit uw browser venster
- 10. Klik op de medicatie tab
- 11. Verwerk het recept zoals u dit gewend bent

#### Voor een instructievideo klik op onderstaande link

http://documentatie.tetra.nl/bricks\_huisarts/\_hoofdstuk/voorschrijven/voorschrijven\_met\_evs. html

| Fusters.     | Episoden                                                                                                    | Datientgegev                        | ins         |
|--------------|----------------------------------------------------------------------------------------------------|-------------------------------------|-------------|
|              | Grienv, Niet 👖 🕽                                                                                               | Scriptor (F                         | re)         |
| Journaal .   | El Descrittor                                                                                                  |                                     |             |
| 1 2 3 4 5    |                                                                                                    |                                     |             |
|              | C D evs.prescriptor.nl/2.2.3.40/prescriptor?E=onifemt19bgnsqff5ski                                             | d26gb0                              | 53 <b>=</b> |
|              | PRESCRIPTOR Di Standaarden nin Patientbrieven nin Patient affrendingen I                                       | Medicatiebegeleiding                | ng aanwe    |
|              |                                                                                                    |                                     |             |
|              | N89 - Migraine                                                                                                 |                                     | 17          |
|              | Indicaties (6)                                                                                                 | Verbergen +                         |             |
|              | Migraine bij volwassenen - NHG                                                                                 |                                     |             |
|              | Migraine bij kinderen - NHO                                                                                    |                                     |             |
|              | Misselik/zeid&raken - NHG                                                                                      | 1                                   |             |
|              | Medicatieovergebruikshoofdpijn - NHG                                                                           |                                     |             |
|              | Pijn - NHO                                                                                                    |                                     |             |
|              | Maagbescherming (preventie van maagcomplicaties) - NHG                                                         | (h)                                 |             |
|              | Therapie schema's (6)                                                                                          | Verbergen *                         |             |
|              | Aanvalsbehandeling van migraine:Stap 1: paracetamol en evt. anti-emeticum                                      | <b>(1)</b>                          |             |
|              | Aanvalsbehandeling van migraine: Stap 24: NSAID en evt. anti-emeticum                                          | <u>n</u> 0                          |             |
|              | Aanvalsbehandeling van migraine: Stap 2b: triptaan en evt. anti-emeticum                                       | <u>n</u> ()                         |             |
|              | Preventieve behandeling van migraine: Stap 1: bétabloliker                                                     |                                     |             |
|              | Preventieve behandeling van migraine Stap 2. vervangen door topkamaat of valproihezuur (facultatiet)           |                                     |             |
|              | Preventieve dentinations givan migrante stop 3, vervaligen duor een prevusuur andepressivum (incutation)       |                                     |             |
|              | Interapte clusters (3)                                                                                         |                                     |             |
|              | Net-medicamerteuze advezen op paracetamoren anti-emeticum in 10 bigen keuze (U) 26                             | 51                                  |             |
|              | PARENT RV GL SL<br>PAREACETAMON TARE ET SOUMO 20 ST 3.4 y per den 3 kaldellen kil een enerel                   | 10                                  |             |
|              | PARACETAMOL ZETPL 1000MO 6 ST 1-4 x per dag 1 zetol bi een aarval inte                                         | rengen 2 Q                          |             |
|              | DOMPERIDON TABLET 10MG 6 ST 1-3 x per dag 1 tablet maximaal 1 week                                             | gebruiken 🥜 🔕                       |             |
|              | METOCLOPRAMDE TABLET 10MO 6 ST 1-3 x per diag 1 tablet bij een aanval ind<br>beskelden                         | ien nodig eenmaal 🥜 🔘               |             |
|              | Belvik selectie (1) Annularen Prettikistelineen Gebruktwoorwaarden                                             | mescristor ni mescristra@distals ni |             |
|              |                                                                                                    | Prescriptor verme 22340 CC          |             |
| SOEP (1)     | 10.44                                                                                                    | 11860-                              |             |
| S            |                                                                                                    |                                     |             |
| 0            | •                                                                                                    |                                     |             |
| N89.00 Migra | ine and a second second second second second second second second second second second second second second se |                                     |             |
|              | 17 124                                                                                                    |                                     |             |

| 4.3 Overige H                                   | HISSEI         | N                         |                       |                         |                                                                                          |                 |                          |                          |                         |                     |
|-------------------------------------------------|----------------|---------------------------|-----------------------|-------------------------|------------------------------------------------------------------------------------------|-----------------|--------------------------|--------------------------|-------------------------|---------------------|
| O Citrix Receiver                               | ×              | 💭 Werkplek eCumulus       | s X Nieuv             | v tabblad               | $\times$ +                                                                               |                 |                          |                          |                         |                     |
| () A https://portaal.ecumul                     | us.nl/Citrix/E | EcumulusWeb/clients/H     | HTML5Client/src/Sess  | ionWindow.html?laur     | chid=14895026764                                                                         | 25              |                          | C                        | <b>Q</b> , Zoek         | ken                 |
| WRB-M-02 - Invullen werkblad [I                 | LDW - 01 - P   | raktijk L.O.V. de Wolf, h | uisarts - 14-03-2017] |                         |                                                                                          | =               |                          |                          |                         |                     |
|                                                 |                | 4 04 4004)                |                       |                         |                                                                                          |                 |                          |                          |                         |                     |
| ······································          | TEST (0)       | 1-01-1901) 👃              | -<br>⊕NHGDoc alert™   |                         |                                                                                          |                 |                          | Alge                     | meen                    |                     |
| Leeftijd<br>Codacht                             | 116 jr<br>Man  |                           | TEL privénummer       | 1234567                 |                                                                                          | BSN             |                          | arzakoraa                |                         |                     |
| Soort Pat.                                      | tiideliiko     | e natient                 |                       | Heerstraat              | 16                                                                                       | Contractor.     | 11                       | erzekerad                |                         |                     |
| LSP Status                                      | Niet aan       | igemeld bij LSP           | PC Plaats             | 6171 AA ST              | EIN (Lb)                                                                                 | Huisarts        | LDW                      |                          |                         | 1 CZ Groep Zorgverz |
|                                                 |                |                           |                       |                         |                                                                                          |                 |                          |                          |                         |                     |
| Episodes (op datum)                             | ~              | Datum Soep                | Tekst                 |                         |                                                                                          | ICPC MDW        | LSP Episodes             |                          |                         |                     |
| Alles                                           |                | 14 02 2017 S              | URB Controle b        | loeddruk                |                                                                                          | LDW             | K86                      |                          |                         |                     |
| Laatste 2 jaar                                  |                | 0                         | URb rr 200/104        | 1 p 80                  |                                                                                          | LDW             | K86                      |                          |                         | s Alles van episoo  |
| Episode+                                        | (1)            |                           |                       |                         |                                                                                          |                 |                          |                          |                         | ICPC                |
| Epi' Köö nypertensie K%6 Ecceptiöle hypertensie | (1)            | Datum 14-03-201           | 7 Verrichting         |                         |                                                                                          |                 |                          | Bijz. Patiëntkenmerk     | en                      |                     |
| Ent R95 cond                                    | (1)            | Subjectief                |                       |                         |                                                                                          |                 |                          |                          |                         |                     |
| P76 Depressie                                   | (1)            | Controle bloeddruk        |                       |                         |                                                                                          |                 |                          |                          | <u> </u>                | K86                 |
| EPT T86 Hypothyreoidie/myxoed.                  | (1)            |                           |                       |                         |                                                                                          |                 |                          |                          | $\overline{\mathbf{v}}$ |                     |
| P70 Seniele dementie/Alzhei                     | (1)            | Objectief                 |                       |                         |                                                                                          |                 |                          |                          |                         |                     |
| Pr N89 Migraine                                 | (1)            | rr 200/104 p 80           |                       |                         |                                                                                          |                 |                          |                          |                         |                     |
| Ent K74 Angina pectoris                         | (1)            |                           |                       |                         |                                                                                          |                 |                          |                          |                         |                     |
| Fri T92 Jicht                                   | (1)            |                           |                       |                         |                                                                                          |                 |                          |                          |                         |                     |
| K84.07 Lang OT interval syndro                  | (1)            | Evaluatie                 |                       |                         |                                                                                          |                 |                          |                          |                         |                     |
| coloncarcinoom                                  | (1)            | hypertensie               |                       |                         |                                                                                          |                 |                          |                          |                         |                     |
| P <sup>1</sup> U71.01 Cystitis                  |                |                           |                       |                         |                                                                                          |                 |                          |                          | $\overline{\mathbf{v}}$ |                     |
| A85 N02BA15 CARBASALAA                          |                | K86 Tool                  | hypertensie           |                         |                                                                                          |                 | Enizoda annosa           | Contraction to the state |                         |                     |
| EPt P77 Suïcidepoging                           | (3)            |                           |                       |                         |                                                                                          |                 | cpiso <u>u</u> e aaripas | Communicatie             |                         |                     |
| 587 constitutioneel eczeem                      |                | Plan                      |                       |                         |                                                                                          |                 |                          |                          |                         |                     |
| EPT A85 R03CC02 SALBUTAMOL                      |                |                           |                       |                         |                                                                                          |                 |                          |                          | <u> </u>                |                     |
| Epi <sup>*</sup> T90 Diabetes mellitus          | (4)            |                           | _                     |                         |                                                                                          |                 |                          |                          | $\overline{\mathbf{v}}$ |                     |
| Episode+ inactief                               |                |                           |                       |                         | Men Voorschrijvon                                                                        | Codermeken va 🕅 | Afdrukken                | Vorwijza                 |                         |                     |
| Epicode                                         |                | Via Lvo                   |                       |                         | voorschingven                                                                            |                 | Allarakken               | ande wijze               |                         |                     |
| D11 Diarree                                     | (1)            | Туре                      | Tekst                 |                         |                                                                                          |                 |                          | Mdw                      |                         |                     |
| S97.01 Ulcus cruris                             | (1)            |                           |                       |                         |                                                                                          |                 |                          |                          |                         |                     |
| Epi S97.02 Decubitus                            | (1)            |                           |                       |                         | <geen td="" terugm<=""><td>neldingen&gt;</td><td></td><td></td><td></td><td></td></geen> | neldingen>      |                          |                          |                         |                     |
| S17 Schaafwond/schram/blaa                      | ar (1)         |                           |                       |                         |                                                                                          |                 |                          |                          |                         |                     |
| U71.01 Cystitis                                 | (1)            |                           |                       |                         |                                                                                          |                 |                          |                          |                         |                     |
| F99.06 Insufficiente traanfilm                  | (1)            | Deelcontact 1: K86        |                       |                         |                                                                                          |                 |                          |                          |                         |                     |
| Episode toevoegen                               | (1)            |                           |                       |                         |                                                                                          |                 |                          |                          |                         |                     |
| Taak toevoegen                                  | ~              | Nieuw deelcontac          | t Verwijder deeld     | ontact Actuele <u>n</u> | edicatie                                                                                 |                 | V OŁ                     | . X Annule               | eren                    |                     |
|                                                 |                |                           |                       |                         |                                                                                          |                 |                          |                          |                         |                     |
| Toets CTRL + Enter voor OK                      |                |                           |                       |                         |                                                                                          |                 |                          |                          |                         |                     |
| Epi U71.01 Cystitis (1)                         |                |                           |                       |                         |                                                                                          |                 |                          |                          |                         |                     |
| Episode toevoegen                               |                |                           |                       |                         |                                                                                          |                 |                          |                          |                         |                     |
| Episode wijzigen                                |                | Nieuw                     | Bewerk Ver            | plaats deelcontact      | Actuele medicatie                                                                        | Communicatie    |                          |                          |                         |                     |
| Taak toevoegen                                  | × -            |                           |                       |                         |                                                                                          |                 |                          |                          |                         |                     |
| Aantal gevonden journaalregels: 3               |                |                           | Totale tijd: 00:00:00 | .015                    |                                                                                          |                 |                          |                          |                         |                     |
| WR8-M-01 - Wer                                  |                |                           |                       |                         |                                                                                          |                 |                          |                          |                         |                     |
|                                                 | V              | x∎ (0                     | š) 🔯 🛛                | <b>1</b>                |                                                                                          |                 |                          |                          |                         |                     |

**NB**: waar nu via EVS staat, staat bij een ander HIS ook wel via Prescriptor.

## 5. Het EVS levert een Maatwerkadvies

Eenmaal in het HIS levert het EVS maatwerk door rekening te houden met bijvoorbeeld het gender, zwangerschap, diabetes etc. In onderstaande voorbeelden is dit weergegeven. De diagnose is hypertensie, er zijn 4 soorten patiënten weergegeven met verschillende kenmerken. Zoals u ziet wordt het medicatie advies hierop aangepast.

Voorbeeld 1: Hypertensie bij een man met diabetes

|                                                       |                                                                                       |                                                   |                                                        | 0 0     |
|-------------------------------------------------------|---------------------------------------------------------------------------------------|---------------------------------------------------|--------------------------------------------------------|---------|
| ogie APO Radu A HSUS Marris.                          | mpani ZargMali Lagit (Kevra., mavlin, indus.,                                         | Constant: Me. Wallout your.                       | Eartachermatis                                         | Hostapp |
| 1 T A L I S User: Peeters-Udding 🔒 Organization: Pe   | ators =                                                                               |                                                   |                                                        |         |
| stent: test (F 35j (m) + 🧾 Profile: Default profile + | (Prescriptor ())                                                                      |                                                   |                                                        |         |
| nt voor Luc                                           | Richtlinen (1) an Patientarieven                                                      | r (6) 🚓 Patiënt afbeeldingen (1) Med              | Scafiebegeleiding                                      |         |
| sees / Problem List                                   | KRE 0. Humandanasia seard armansharashadia                                            | Children and Statistics                           |                                                        |         |
|                                                       | Koo.u - Hypertensie zond.orgaanbeschadig.                                             |                                                   |                                                        |         |
|                                                       | Indicaties (7)                                                                        |                                                   | Tonen =                                                |         |
|                                                       | CVRW hypertanae - Mijnatrook                                                          |                                                   |                                                        |         |
| indications O Allergias                               | Therapie schema's (13)                                                                |                                                   | Verbergen +                                            |         |
| ES MELLITUS                                           | Hypersonale stap 1: divieticum (>50 (par)                                             |                                                   |                                                        |         |
|                                                       | Hypertensis stap 2a: ACE-remmer                                                       |                                                   |                                                        |         |
|                                                       | Hypertensie stop 2tr A2-antagoniet                                                    |                                                   |                                                        |         |
|                                                       | Hypertense stap 3. calcum antagons:<br>Hypertense stap 4. betablokker                 | Madiaatiaaduiaa                                   |                                                        |         |
| hery data                                             | Combinaterablet RAS-remmer met dureticum                                              | ivieuicatieauvies                                 |                                                        |         |
|                                                       | vb Hypertensie bij DM2 starten met RAS-renvner                                        | Lisnopril                                         | 0                                                      |         |
|                                                       | Negroide ras (MAS remmers worker nier)<br>Resenting Mantels di retinuer - humiselance |                                                   |                                                        |         |
|                                                       | Geiscieerde systolische hypertenale                                                   | < / /                                             |                                                        |         |
| dion                                                  | D Therapie clusters (5)                                                               |                                                   |                                                        |         |
|                                                       |                                                                                       |                                                   |                                                        |         |
|                                                       | Provide Cr & Providence Cr & Comment & Cr                                             | CONTINUE (1) [2] Edden restor (n) 1/0             |                                                        |         |
|                                                       | Alert B. B. B.                                                                        | neel oer dan 1 tehiet on veel tichtio             | 20                                                     |         |
|                                                       | LISINOPRI, TABLET SMG 15 ST 1 m                                                       | naal per dag 1 tatiet op vael tijdetip            | 20                                                     |         |
|                                                       | LISNOPRI, TABLET IONO 15 ST 1 m                                                       | neel per deg 1 tetret op veel têdsto              | 20                                                     |         |
|                                                       | LUSNOPRIL TABLET 20MG 15 ST 1 m                                                       | neal per dag 1 tablet op vaat tijdetip            | 20                                                     |         |
|                                                       | Bekijk selectie(2) Annuleren Pracijers                                                | etailingen Gebruikavoorweanden preechptor.<br>Pre | A prescriptor@digitalia.nl<br>amptor sense 2.2.3.41 CC |         |
|                                                       |                                                                                       |                                                   |                                                        |         |

Voorbeeld 2 Hypertensie bij een zwangere vrouw

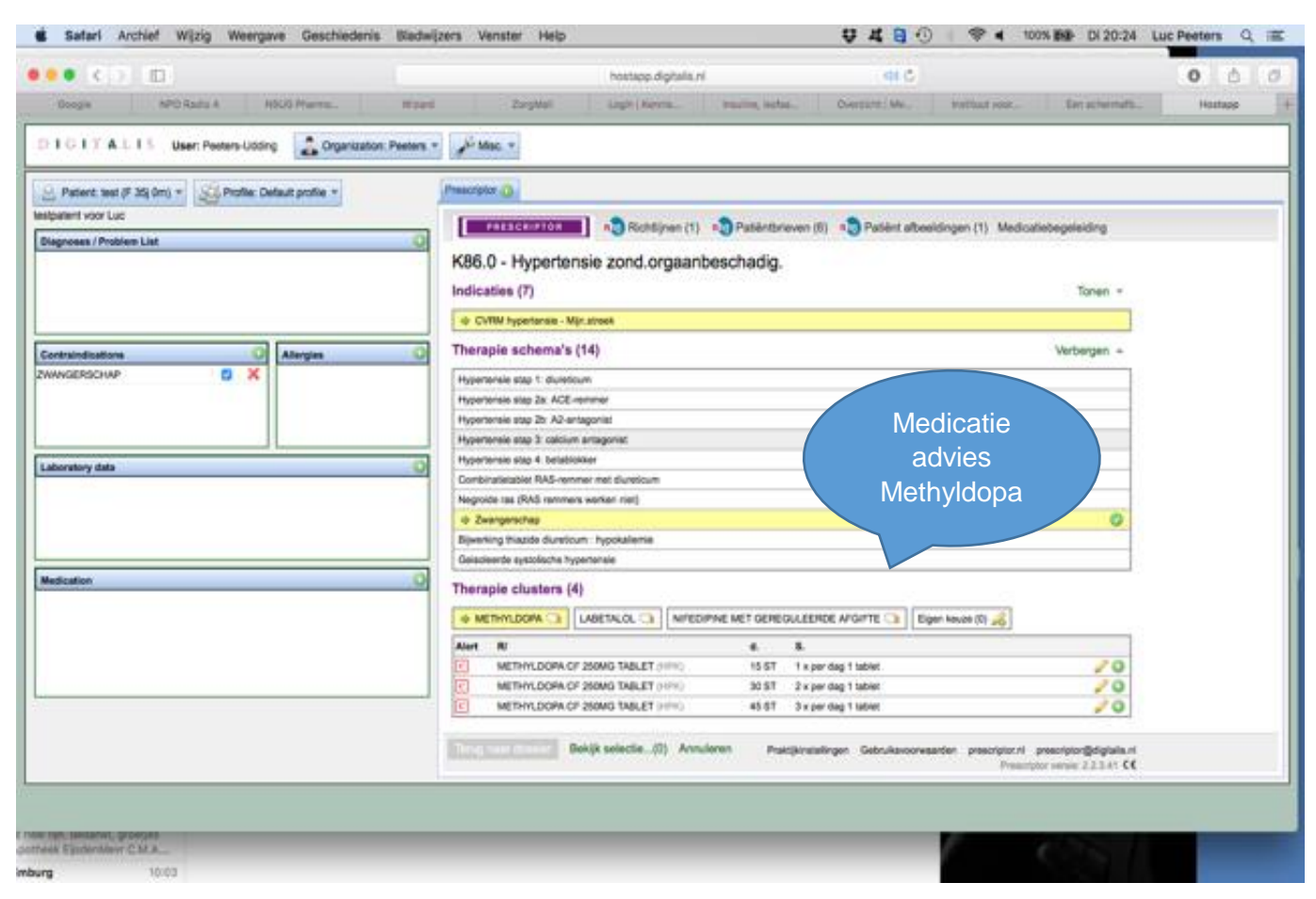

### 6. Beloningsindicator

Huisartsen die voorschrijven via Prescriptor, MIJN.streek formularium krijgen een vervangende indicator doelmatig voorschrijven via een addendum. De huisarts wordt beloond voor het voorschrijven volgens EVS. Het EVS is bruikbaar voor eerste voorschriften.

Een assistente, POH, waarnemer en Hidha dient ook via Prescriptor voor te schrijven anders wordt de beloningsindicator van de huisarts negatief beïnvloed.

#### Hoe wordt er gemeten?

EVS gebruik (gelogd via Prescriptor)/aantal patiënten van uw praktijk.

Uitgangspunt is: de 4 percentielen zoals nu benoemd in het huisartsencontract. De 4 groepen worden bepaald door een nulmeting van de voorschrijver die het minst van EVS gebruik maakt t.o.v. de voorschrijver die het meeste van EVS gebruik maakt.

Mocht gedurende het project blijken dat de spreiding tussen de huisartsen beperkt is, dan wordt gekeken naar een beloning voor elke huisarts. Op deze wijze krijgt iedereen een beloning als blijkt dat de groep het als geheel een hoge inspanning levert voor het behalen van de indicator.

Naslagwerk gebruik MIJN.streek formularium via Prescriptor EVS d.d. 3-4-2017

NB:

Aangezien het een nieuwe indicator betreft, vragen wij begrip dat we nog niet de duidelijkheid kunnen geven die u wellicht wenst. We hebben helaas nog geen data waarmee we bepaalde beloningsgetallen kunnen staven. We zullen dan ook goed monitoren en als de situatie erom vraagt afwijken van de 4 percentielen.

## 7. Vragen

Voor technische vragen kunt u contact opnemen met de servicedesk van Prescriptor via:

t. +31-(0)20-575 46 60 @ prescriptor@digitalis.nl

Voor **projectinhoudelijke vragen** kunt u contact opnemen met projectmanager Simone Schoffeleers: <u>simoneschoffeleers@mcc-omnes.nl</u> 06-31695584